How to Swap Out the Image When Social Sharing to Facebook

Sharing your listing, buyer, or Home Valuation Site to Facebook can help to quickly generate more leads. Changing the image when sharing to Facebook can grab the attention of different viewers who might not have noticed it before!

1. From the main navigation bar, hover your mouse over **Marketing Suite.** Next, click on **"Home Valuation Site".** 

| Buyside                                                                                       | hboard Marketing Suite BMA   | A My Listings My Buyers | Find Add Joe Broker 👰 🗖                |
|-----------------------------------------------------------------------------------------------|------------------------------|-------------------------|----------------------------------------|
| My Buyers (1) See All My Buyers                                                               | Home Valuation Site My Leads | Add Buyer               | Notifications                          |
| Buyer                                                                                         | Matches Emails               | Purchase by             | 1 New Message                          |
| Tommy, Buyer           ID: 5539913 ★★★★           Ⅲ Livermore, CA 94551 (Alameda County) (+1) | MLS     NonMLS               | Jun 19, 2020            | Valuations Last 30 days Get More Leads |
| My Listings (3) See All My listings                                                           | See All My Buyers            | Add Listing             | 2<br>Valuation                         |
| Listing<br>,Listing ID: CSL-384357<br>Coming Soon Listing                                     | Matches<br>0                 | Emails<br>0             | Attempts 0<br>Monthly<br>NEW Reports   |
| 3649 Worthington Rd<br>Collegeville, PA 19426 Listing ID: CSL-656957<br>Coming Soon Listing   | 1                            | 0                       |                                        |
| 835 Karlyn Ln<br>Collegeville, PA 19426 Listing ID: CSL-419148<br>Coming Soon Listing         | 2                            | 2                       |                                        |
|                                                                                               | See All My listings          |                         |                                        |

2. Click anywhere on the image that displays "What is Your Home Worth".

| <b>⇒Buyside</b> | Dashboard Marketing Suite          | BMA My Listings                                                                                                    | My Buyers Find Add         | Joe Broker 🧕 🗗 |
|-----------------|------------------------------------|----------------------------------------------------------------------------------------------------|----------------------------|----------------|
|                 | Home Valuation Site                | My Leads Out of A                                                                                                    | rea Archived Valuations    |                |
|                 | *Buyside                           | What is Your Home Worth<br>The and the track for a first out of the solution of the solution of t |                            |                |
|                 | Marke                              | t Your Valuations                                                                                                    | s Page                     |                |
|                 | Use the following method           | ds to promote your personalize                                                                                                    | d Home Valuation Page.     |                |
|                 | @                                  | Ē                                                                                                    | \$                         |                |
|                 | Email Signature<br>Valuations Link | Share on<br>Social Media                                                                                                    | Widget for<br>Your Website |                |
|                 |                                    |                                                                                                    |                            |                |
|                 |                                    |                                                                                                    |                            |                |

3. Once your Home Valuation Site has loaded, open a new tab and go to "unsplash.com".

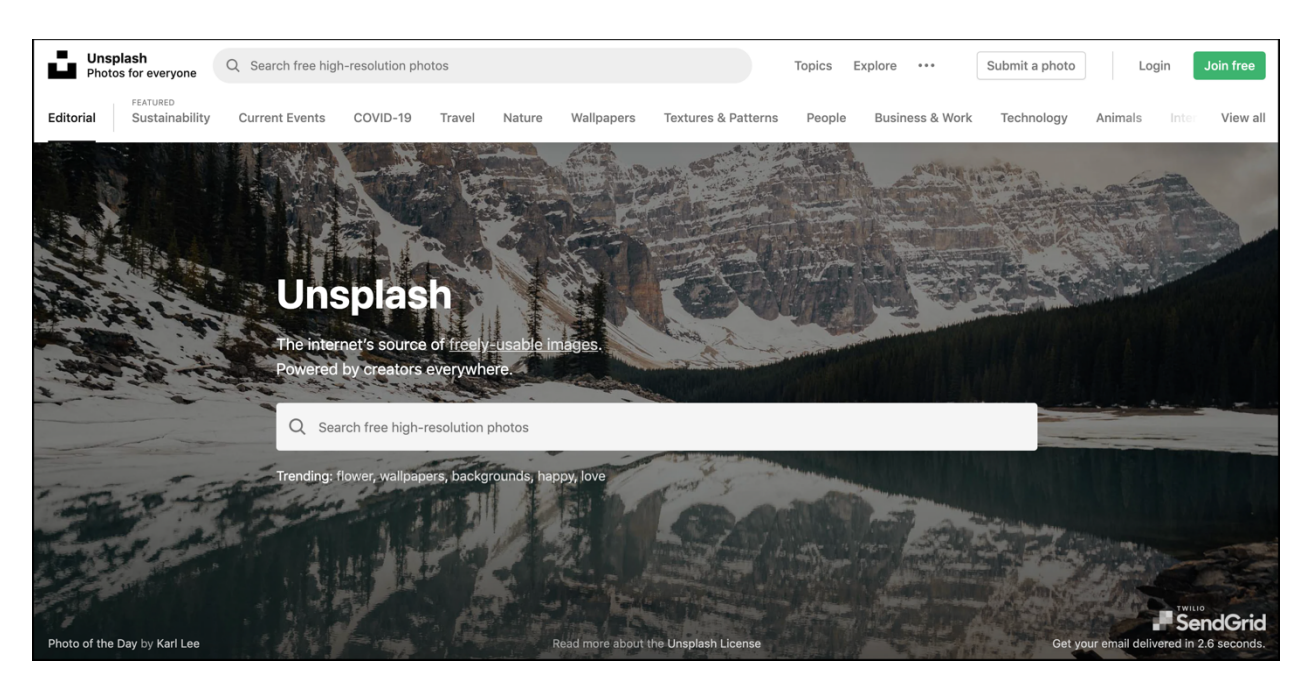

4. Search for the type of image you are looking for. In this case, we chose "Home"

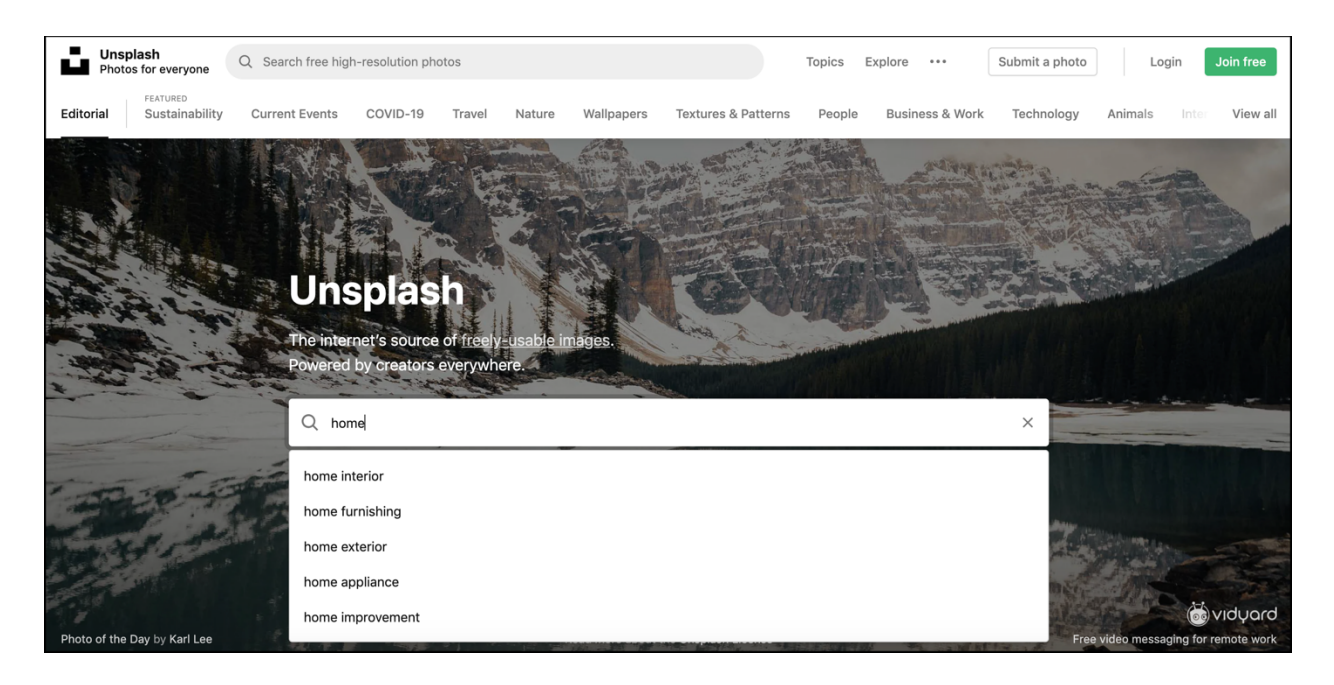

5. Once you have chosen the image that you would like to use, download it by selecting the box with an arrow inside.

| Photos for everyone Q home                                                                         |                       | × Topics      | Explore ••• | Submit a photo                 | Join free  |
|----------------------------------------------------------------------------------------------------|-----------------------|---------------|-------------|--------------------------------|------------|
| Photos 38.9k 🛞 Collections 228.2k 🕮 Users 826                                                      |                       |               | Any orienta | ation - Any color - Sort by Re | elevance - |
|                                                                                                    |                       |               |             |                                |            |
| Home                                                                                               |                       |               |             |                                |            |
| Living Room Interior House                                                                         | Kitchen               | Sofa Interior | Real Estate | Bedroom Bed                    |            |
| Sponsored<br>Collaboration with Custavo Zambelli<br>Progressive Insurance<br>Progressive Insurance |                       | O ,           |             |                                | This       |
| House images rence Building                                                                        | Plant Interior Office |               |             | Sector Sector                  |            |

6. Once the image has been downloaded to your computer, proceed to your Facebook page.

| f Buyside Todd                                                                                                    | 🔍 🛞 Buyside   Home   Find Friends   Create   🤽 🔗 🤚 🔞 👻                                                                                     |
|----------------------------------------------------------------------------------------------------|----------------------------------------------------------------------------------------------------|
| Image: Protect processing of the top random processing of the top random processing of top random processing of top random proc | About Friends 6 Photos Archive More •                                                                                                    |
| Intro     Add a short bio to tell people more about yourself.     Add Bio     Works at Buyside     Edit Details                                                                                                    | Create Post O Photo/Video It Live Video Video It Live Video It Live Video What's on your mind? Posts In Manage Post List View If Grid View |
| Showcase what's important to you by adding photos, pages, groups and more to your featured section on your public profile.                                                                                                    | Buyside Todd        June 26 at 3:23 PM · ⊕ ▼        https://www.youtube.com/channel/UCCQPAtykiFktbo77hGykOIA     Chat (1) ☑ 恭 國 泰          |

7. Use a call-to-action that is catered to your audience. Be creative!

| <b>f</b> Buyside Todd                                                                                 | Q Buyside                                    | Home Find Friends Create                                                                                                    | 2 🔗 🔎 📀 | ~            |
|----------------------------------------------------------------------------------------------------|----------------------------------------------|----------------------------------------------------------------------------------------------------|---------|--------------|
| Firms in the country use<br>to turn their data into<br>ings, and incre<br>Buyside Tode                | keo Brokerage<br>e Buyside<br>eased profits! | 8 Edit Profile                                                                                                    |         |              |
| Timeline ▼ A                                                                                          | bout Friends 6 Photos                        | Archive More -                                                                                                    | -       |              |
| Intro     Add a short bio to tell people more about yourself.     Add Bio                             | Create Post Photo/Video                      | Live Video Video V | ×       |              |
| Works at Buyside Filit Details                                                                        | Clean 🗸 📄 🌒 🛑 🌍                              | •                                                                                                    | <b></b> |              |
|                                                                                                    | Photo/Video                                  | A Tag Friends                                                                                                    |         |              |
| Showcase what's important to you by adding                                                            | GIF GIF                                      | O Check in                                                                                                    |         |              |
| photos, pages, groups and more to your featured<br>section on your public profile.<br>Add to Featured | 😛 Feeling/Activity                           | 🗑 Watch Party                                                                                                    |         |              |
|                                                                                                    | Support Nonprofit                            | Play with Friends                                                                                                    |         |              |
| Photos Add Photo                                                                                      | Nows Food                                    |                                                                                                    |         | Chat 🗹 🚜 🖬 🖨 |

8. To add the picture, select **"Photo/Video"** and select the picture that you just downloaded.

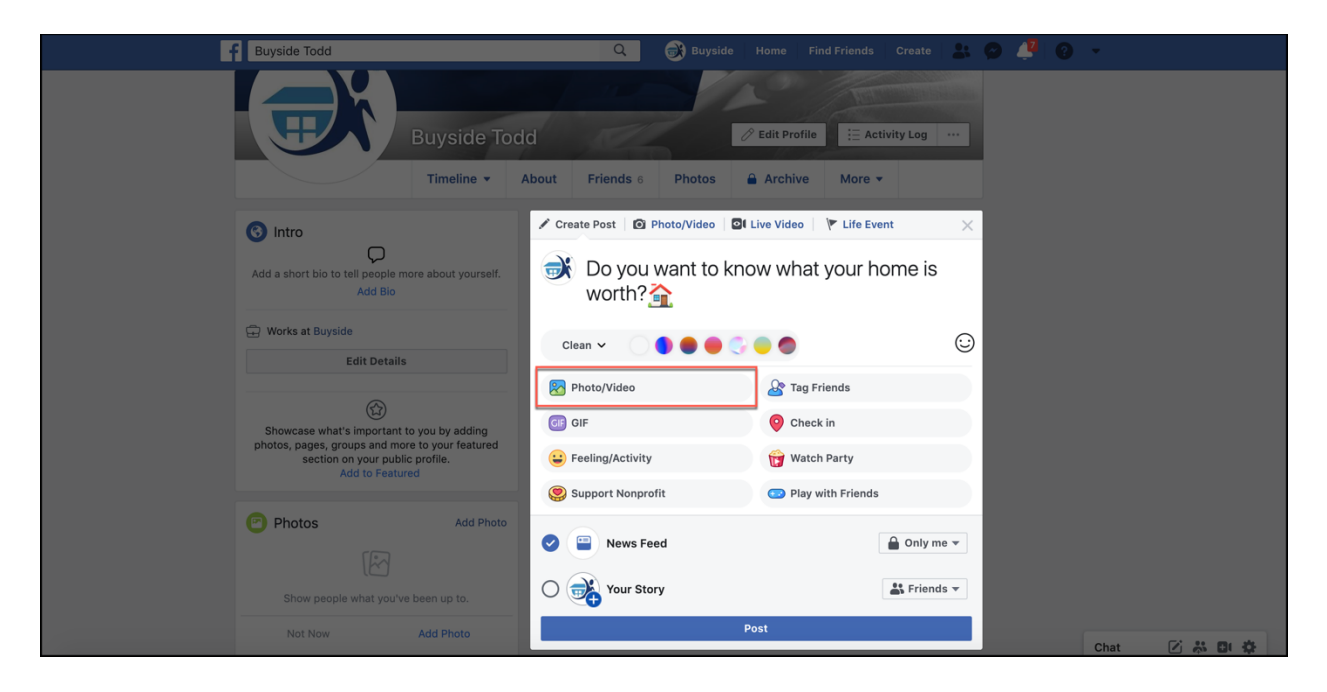

9. Add another call-to-action by pasting the link to your Home Valuation Site.

| f Buyside Todd                                                                                                    | Q Buyside                                                                                                    | Home Find Friends Create 🎎 🐼 🧳 📀 👻                                                              |
|----------------------------------------------------------------------------------------------------|----------------------------------------------------------------------------------------------------|-------------------------------------------------------------------------------------------------|
| Buyside Todo                                                                                                    | bout Friends 6 Photos 6                                                                                                    | Ø Edit Profile ∷ Activity Log ··· Archive More ▼                                                |
| Intro         Add a short bio to tell people more about yourself.         Add Bio         Image: Works at Buyside         Edit Details         Showcase what's important to you by adding photos, pages, groups and more to your featured section on your public profile. | Create Post O Photo/Video I Compared  Do you want to know what you Click the link below to find ou https://buysiderealty.findbuy y.com | I Live Video V Life Event X<br>/our home is worth??<br>put!<br>yers.com/joe.broker@buysiderealt |
| Add to Featured  Photos Add Photo  Show people what you've been up to.  Not Now Add Photo                                                                                                    | Photo/Video C GIF C Feeling/Activity S Support Nonprofit                                                                               | Tag Friends         Check in         Watch Party         Play with Friends                      |
|                                                                                                    | News Feed                                                                                                    | 🔒 Only me 👻 Chat 🗹 🐉 📴 🌞                                                                        |

10. Once your post is finalized, select "Post" to share it with your friends and followers.

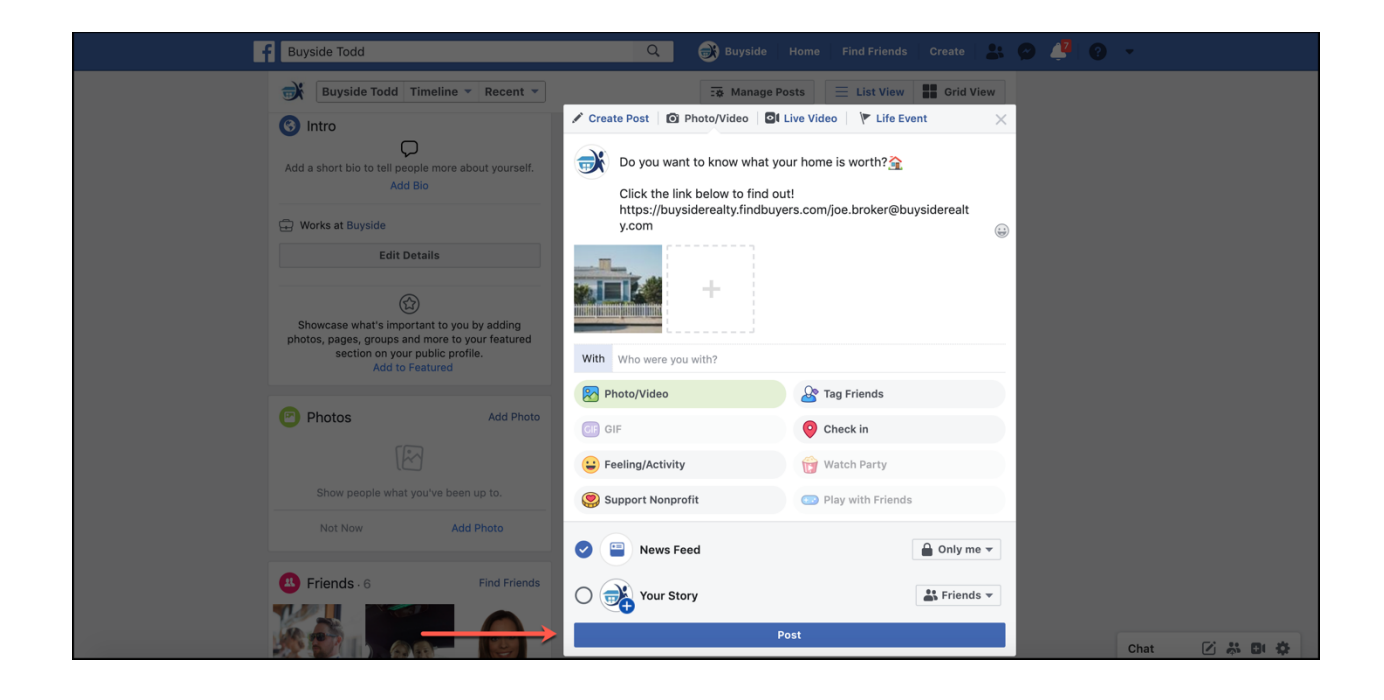